# VPN 프로그램 업그레이드 가이드

# 1) <u>https://global.ls-electric.com</u> 사이트 접속 후 로그인

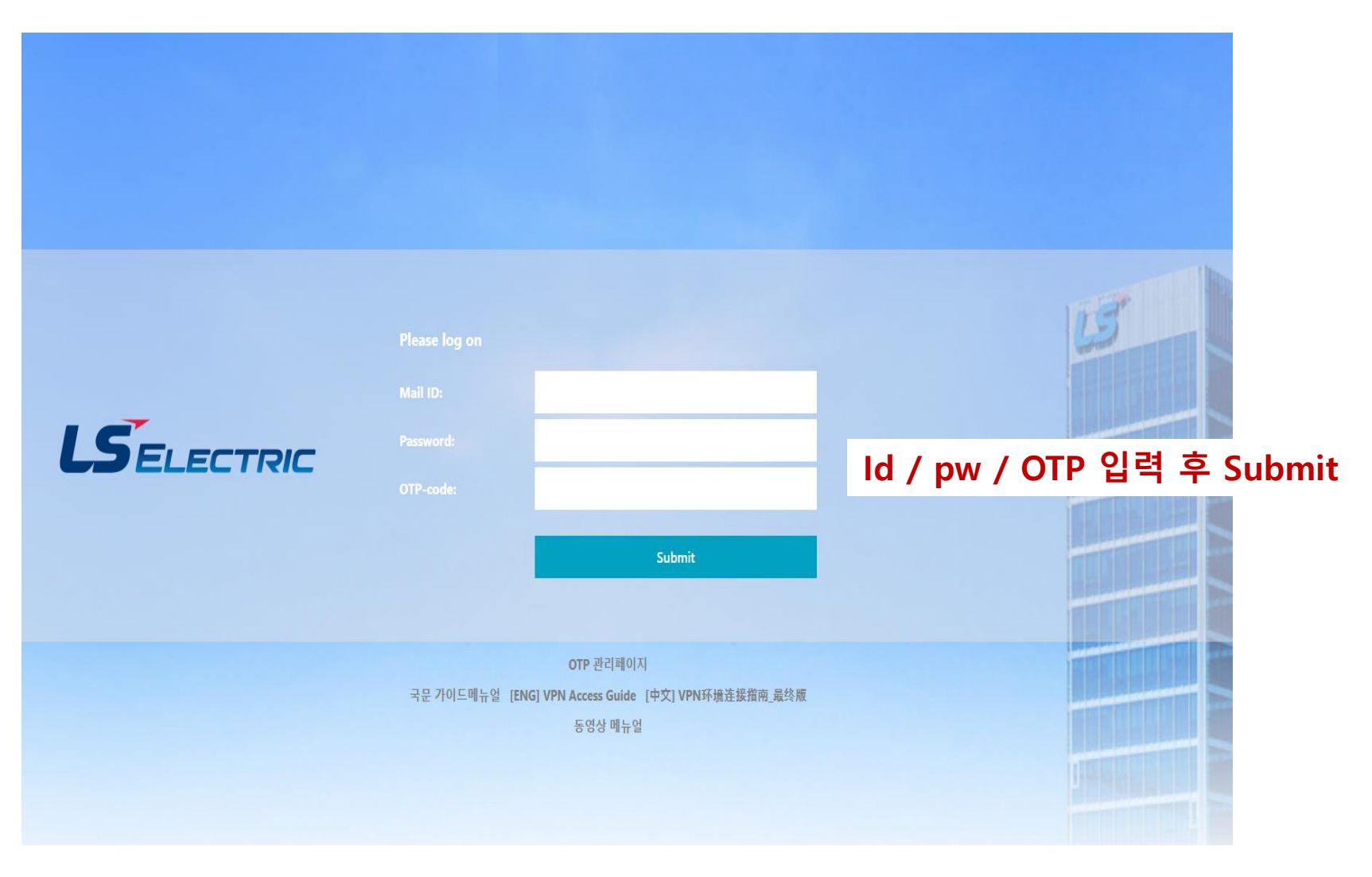

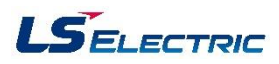

2) Citrix Gateway End Point Analysis 체크 및 설치 (필수 프로그램 체크 기능) : 해당 화면은 EPA 가 설치되어 있거나 대상자가 아니면 나오지 않으며, 바로 업그레이드 진행

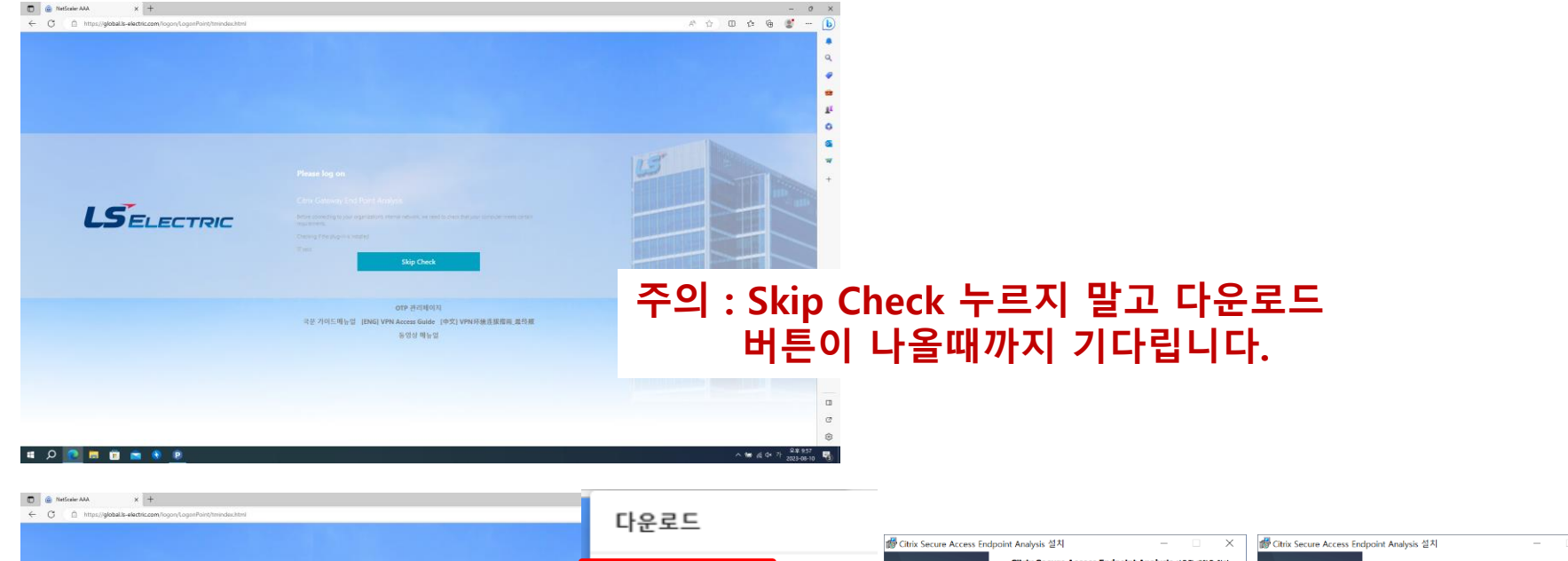

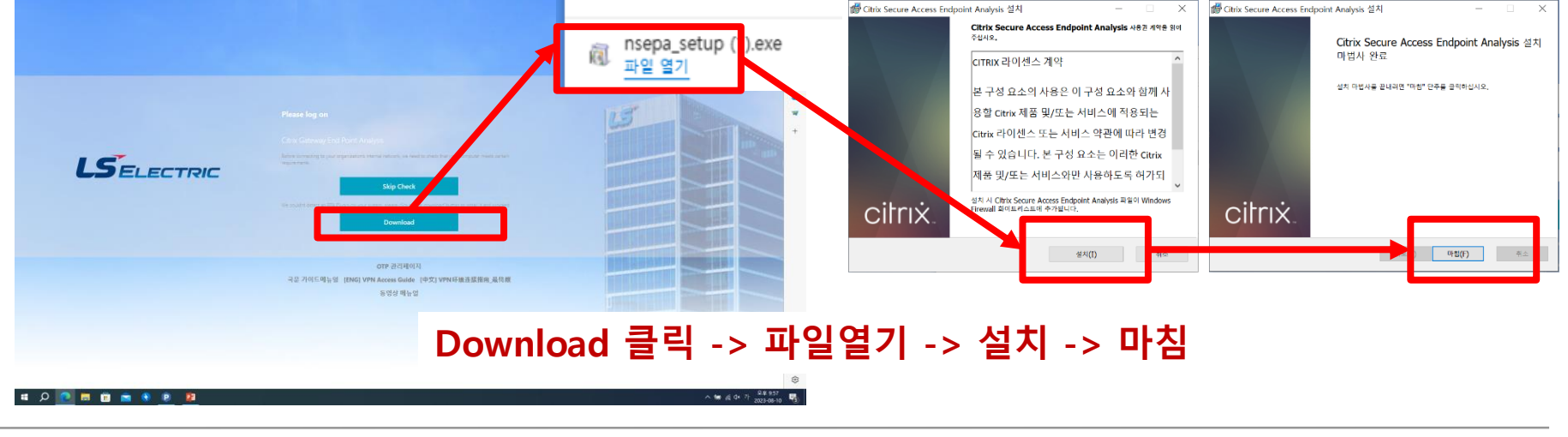

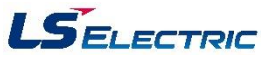

DRIVE CHANGE

FOR 2030

#### 3) 체크 표시 후 열기

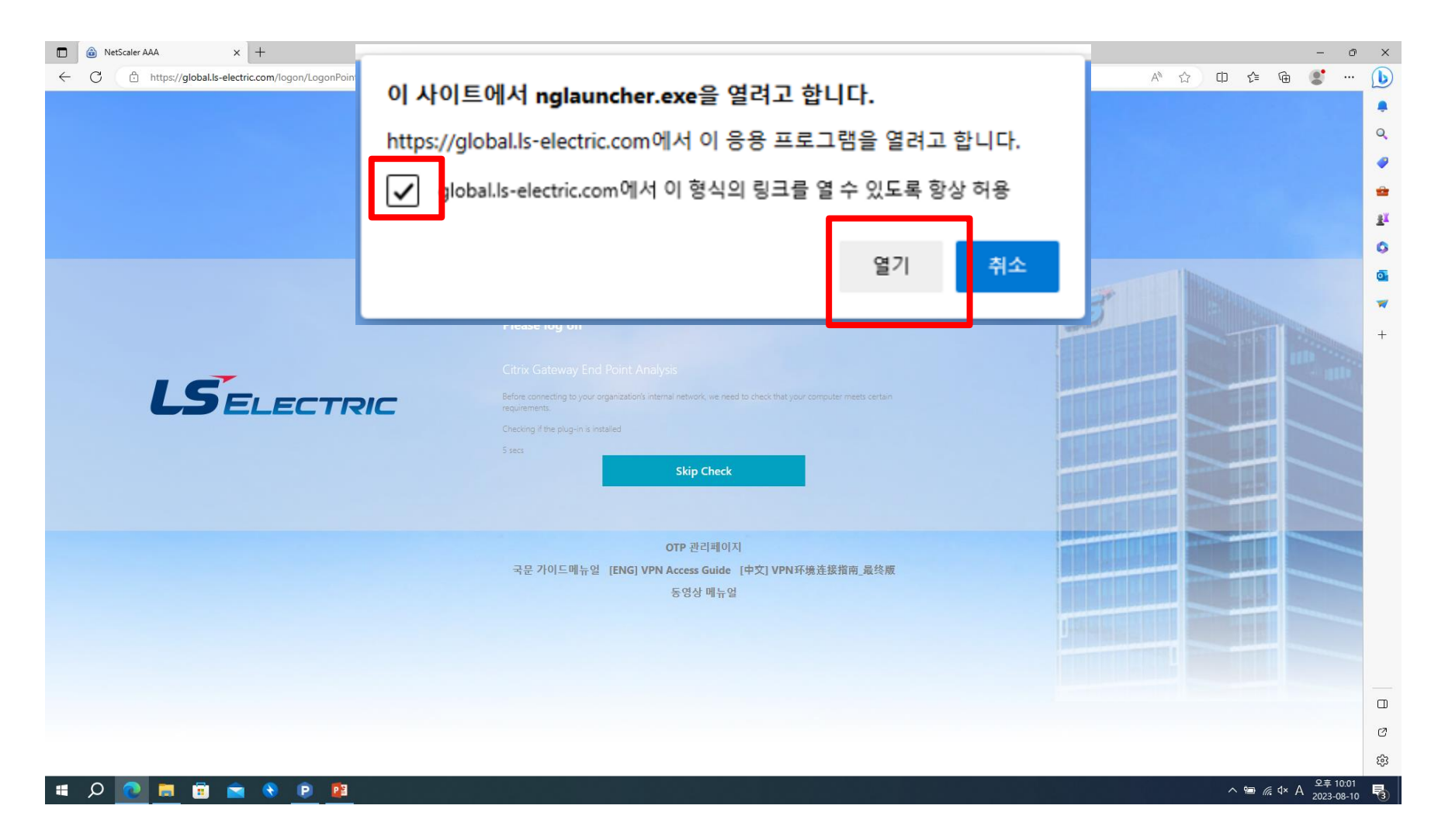

#### 4) 신버전 설치 창이 팝업되면 OK 버튼을 클릭하여 업그레이드 진행

|              | ۵ | ) Citrix   | Gateway | ,                   | × +                        |                          |                                                                                                    |  |                    |      |                 |          | - 0                   | × |
|--------------|---|------------|---------|---------------------|----------------------------|--------------------------|----------------------------------------------------------------------------------------------------|--|--------------------|------|-----------------|----------|-----------------------|---|
| $\leftarrow$ | C | <b>c</b> ( | 🗇 hi    | ttps:// <b>glob</b> | oal.ls-electric.com/logon, | /LogonPoint/tmindex.html |                                                                                                    |  | ⊘ A <sup>N</sup> ☆ | ) (þ | ל_≡             | <u>ه</u> | • •••                 | b |
|              |   |            |         | LSE                 | 5 ELEC                     | ELECTRIC                 | Please log on<br>Citrix Gateway<br>Version Upgrade                                                                                             |  |                    |      |                 |          |                       |   |
|              |   |            |         |                     |                            |                          | The Citrix Gateway requires you to upgrade the client<br>from version 12.1.56.22 to 23.5.1.3.<br>Click OK to upgrade<br>Click Cancel to logoff |  |                    |      |                 |          |                       |   |
|              |   |            |         |                     |                            |                          | OK Cancel                                                                                                    |  |                    |      |                 |          |                       |   |
|              |   |            |         |                     |                            |                          |                                                                                                    |  |                    |      |                 |          |                       |   |
|              |   |            |         |                     |                            |                          |                                                                                                    |  |                    |      |                 |          |                       | Ø |
|              |   |            |         |                     |                            |                          |                                                                                                    |  |                    |      |                 |          |                       | ŝ |
|              | ۶ | S          | 2       | <b>i</b>            | 1 💼 🚷 🧯                    | <u> </u>                 |                                                                                                    |  |                    |      | ` 📾 <i>(i</i> a | 4× A 2   | 2후 10:40<br>023-08-10 | 3 |

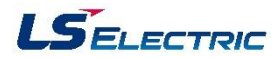

#### 4-1) 에러코드 2503, 2502 발생으로 설치가 안되는 경우 조치방법

사용자가 SSLVPN Client 업그레이드를 위해 설치파일을 다운로드 하였을 때 아래와 같은 메시지가 확인되며 설치되지 않는 문제입니다.

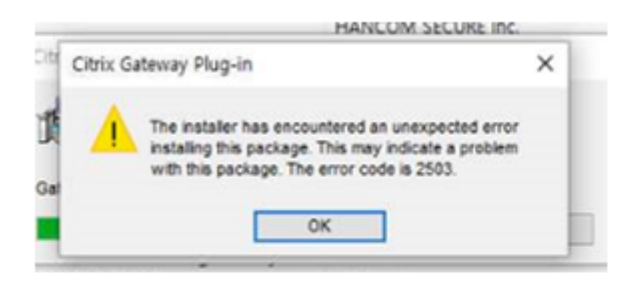

위와 같이 에러코드 2503 및 2502 가 확인됩니다.

해당 상태는 해당 사용자가 C:\windows\Temp 폴더에 대한 쓰기권한이 없어서 발생하는 문제로, 다운받은 Client 설치파일을 관리자권한으로 실행하여 설치 진행하면 해결됩니다.

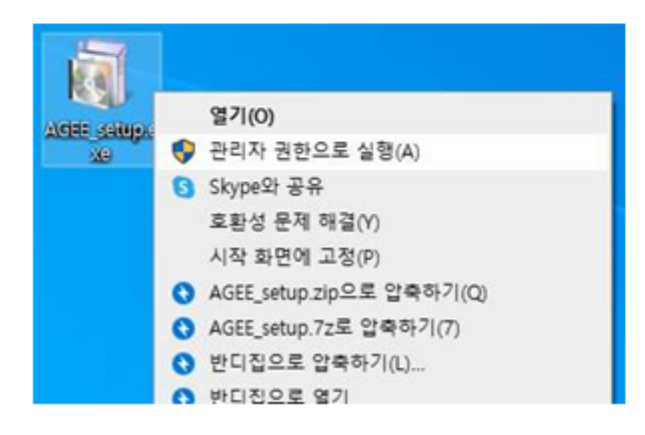

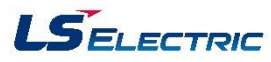

#### 4-2)Citrix Gateway End Point Analysis Download 창이 반복되는 오류

#### 로그인 화면에 링크된 파일로 수동 설치 합니다.

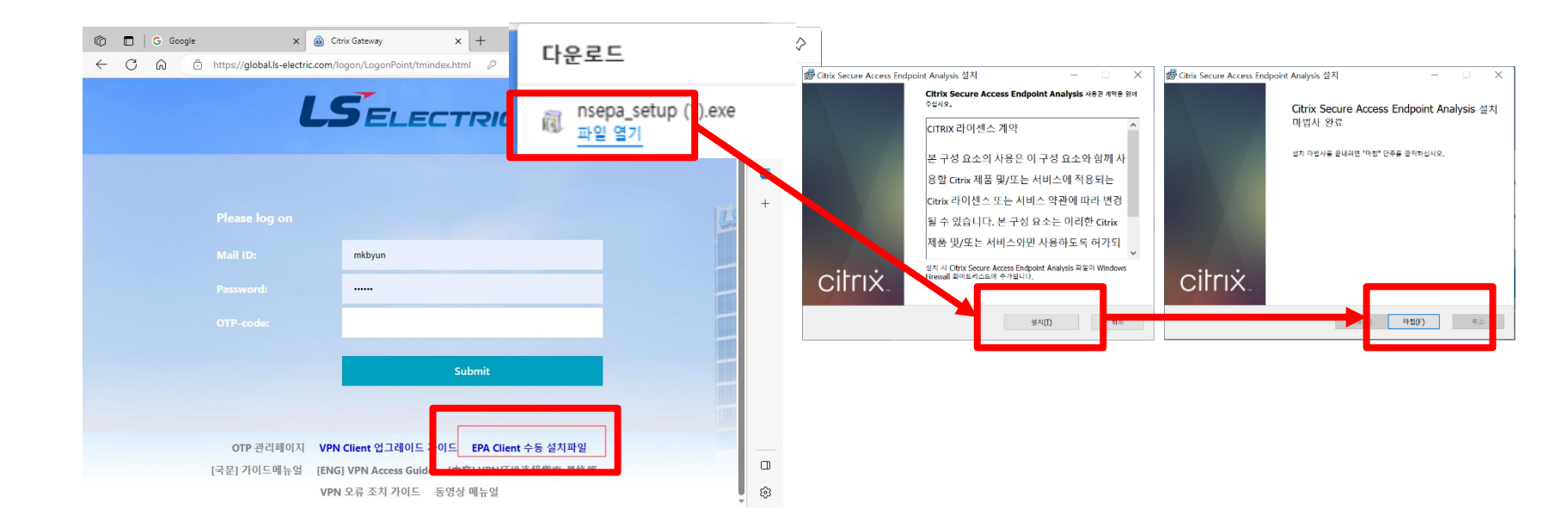

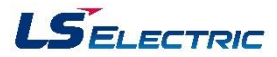

#### 4-3) Citrix Gateway Download 창이 반복되는 오류

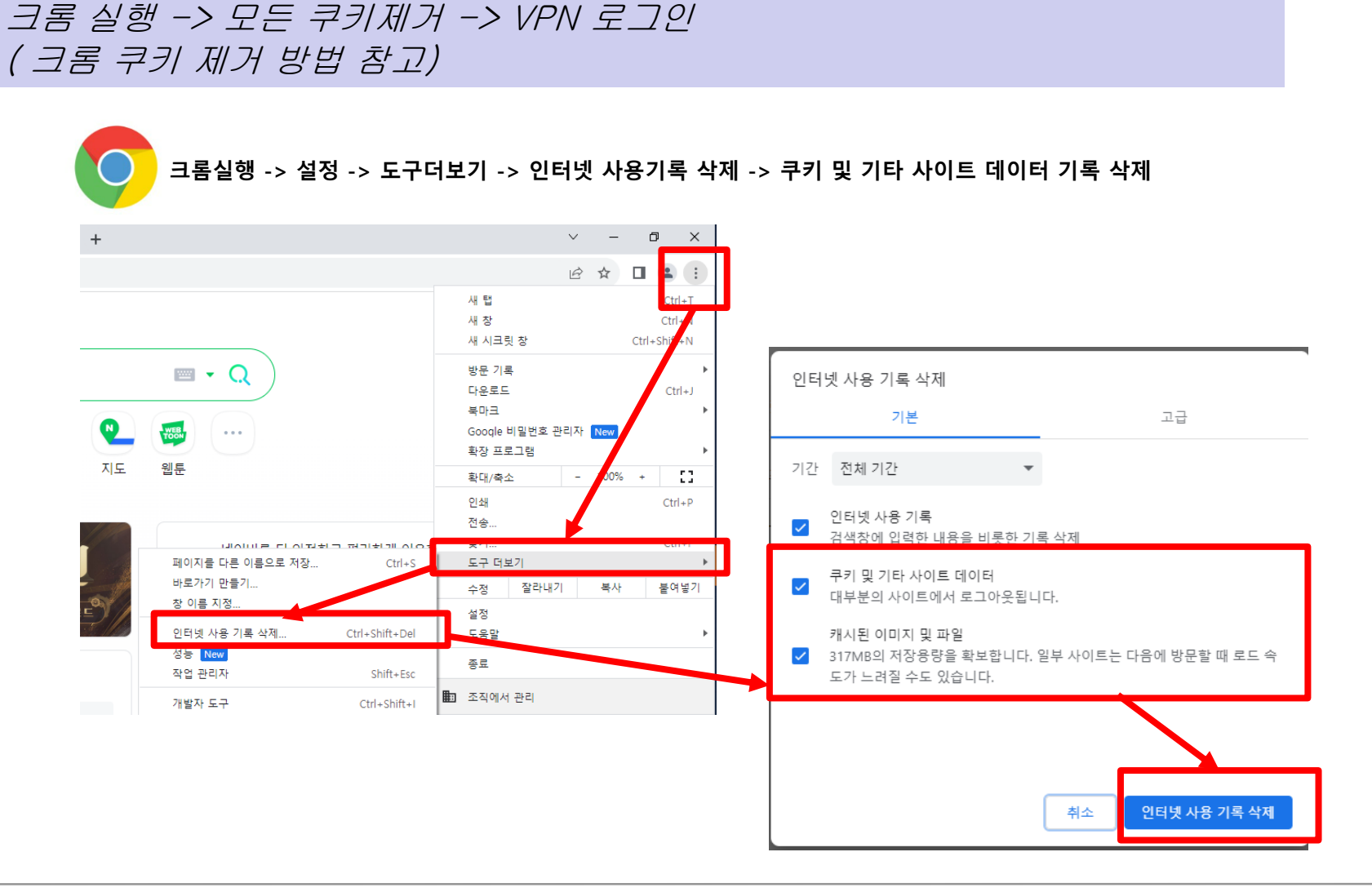

#### 4-3) 로그인할때마다 Citrix Gateway Download 하여 설치해야하는 오류

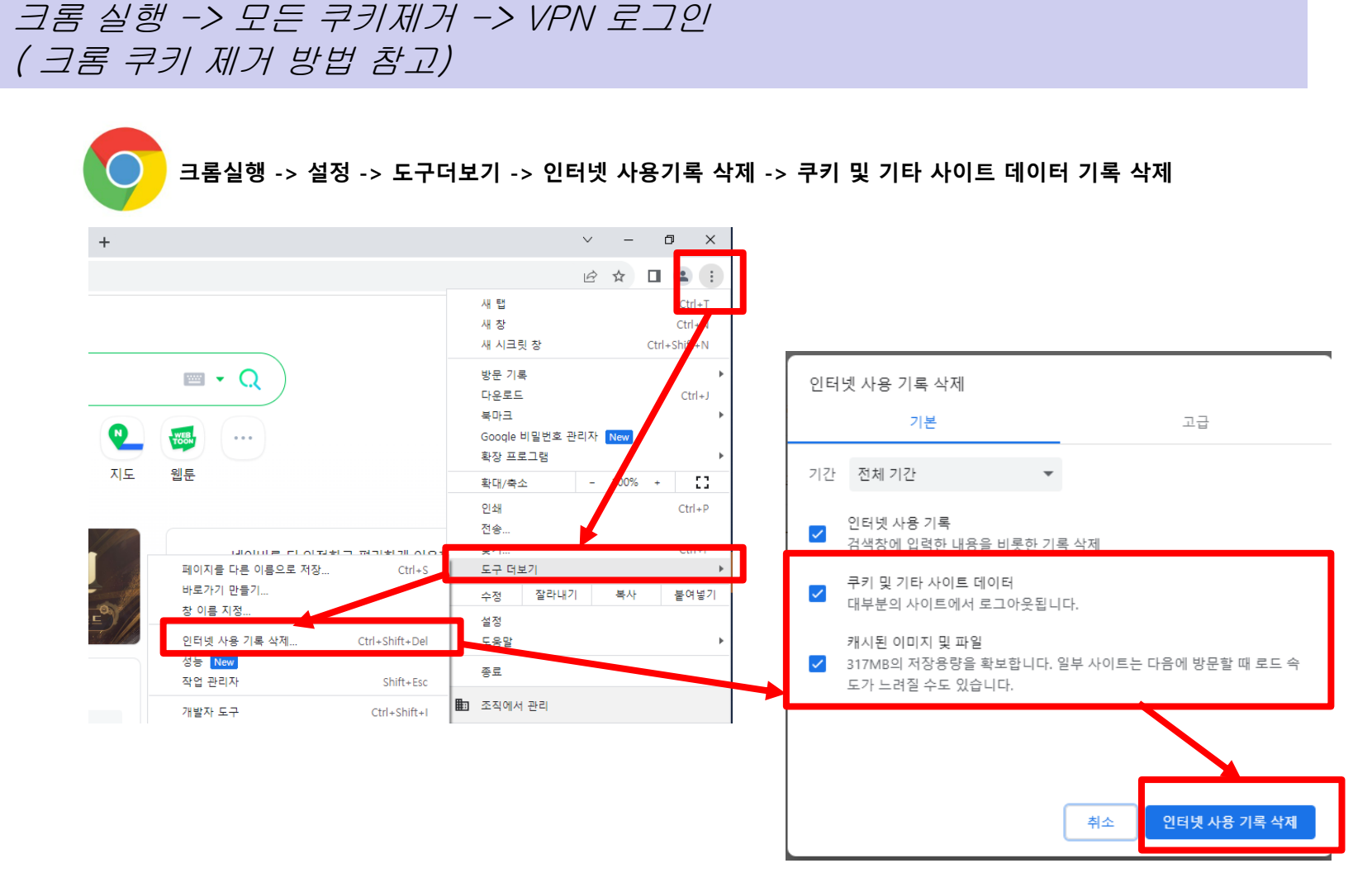

LSELECTRIC

#### 5) 정상설치

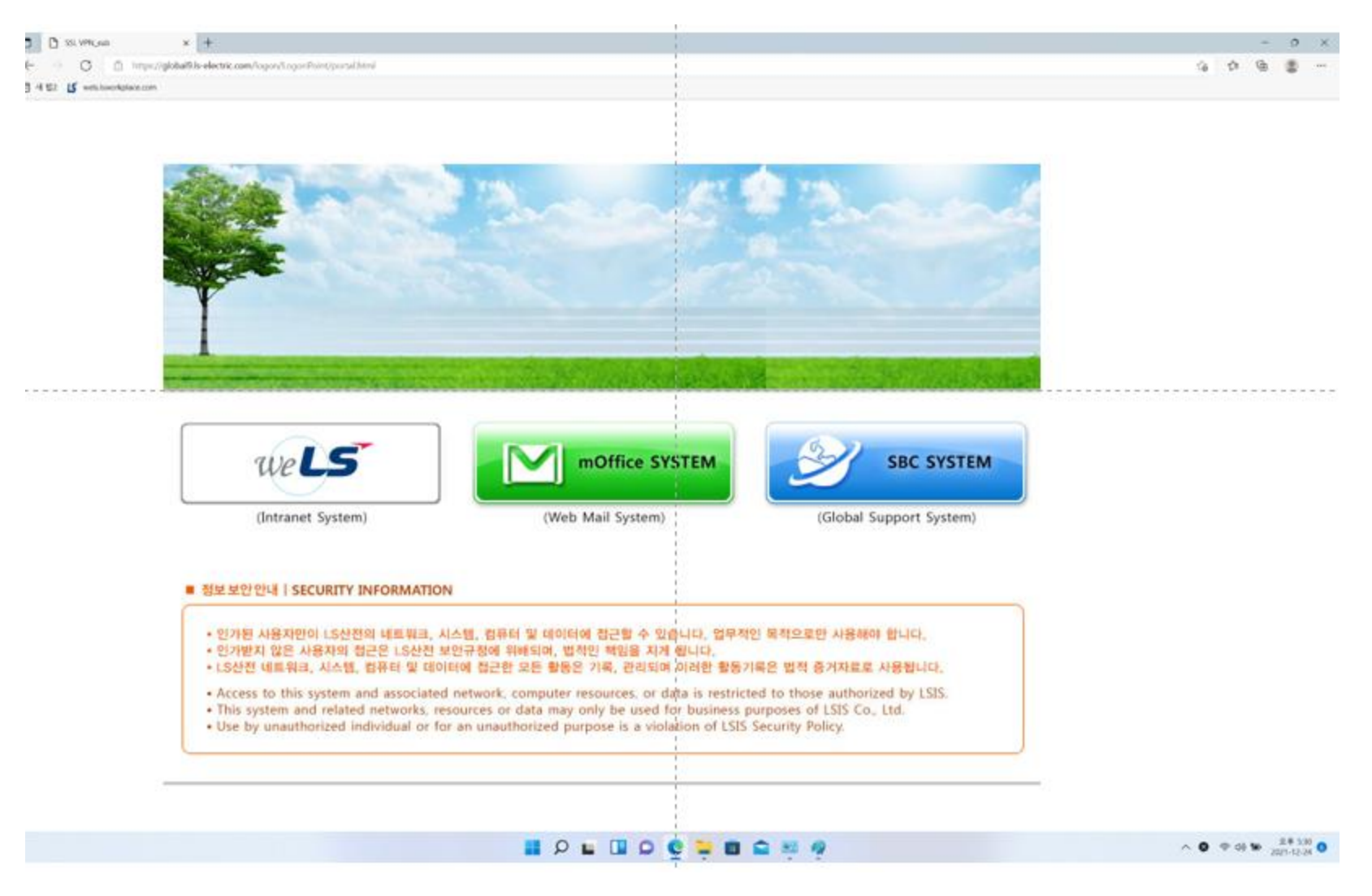

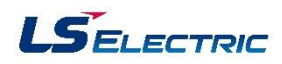